# dõcomo

# らくらくスマートフォン F-53Eで + メッセージアプリをご利用の方へ

らくらくスマートフォン F-53Eでの+メッセージのご利用について、以下の操作方法をご案内します。

- ・初回起動時の手順 ・受け取った写真を保存する
- ・スタンプをダウンロードする
- ・スタンプを利用する ・公式アカウントを利用する
- ・SMSを送受信するアプリの変更 ・その
  - ・その他のご注意事項

#### 初回起動時の手順

#### Wi-Fi接続している場合は必ず初回起動前にWi-Fi設定をOFFにしてください。 【6】が表示されたあとはWi-Fi接続でもご利用いたただけます。

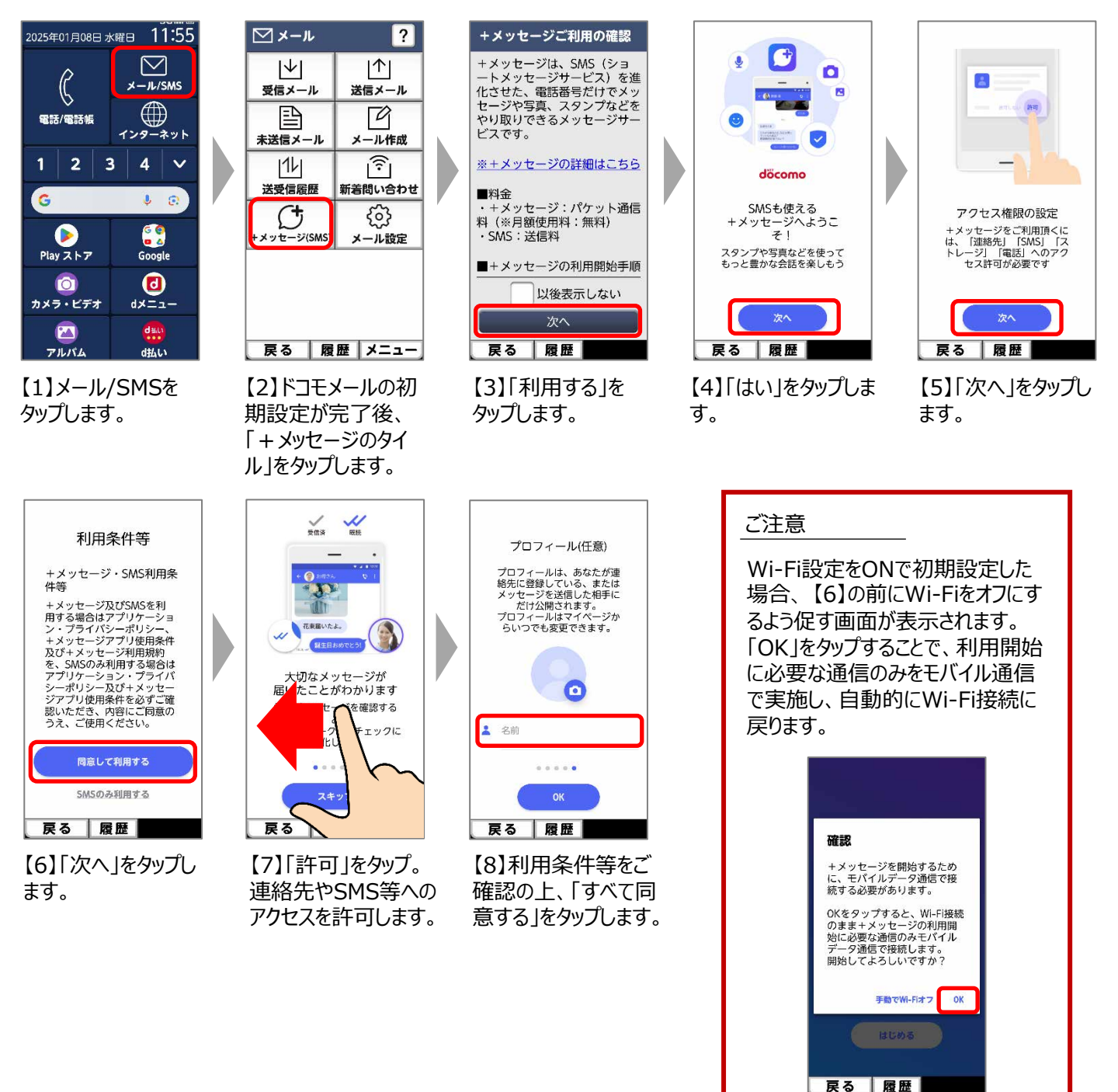

# 受け取った写真を保存する

受け取った写真を保存することで、アルバムより閲覧できます。

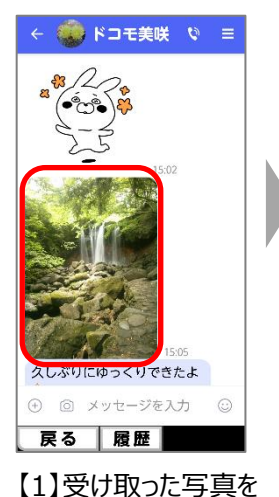

長押しします。

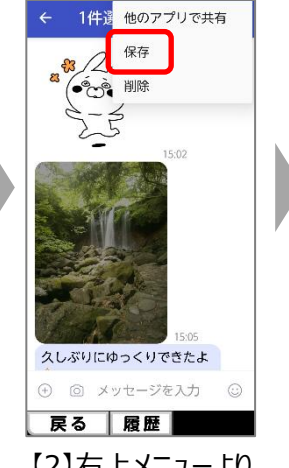

【2】右上メニューより 保存をタップします。

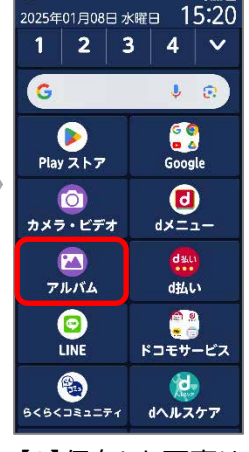

【3】保存した写真は 「アルバム」から確認す ることができます。

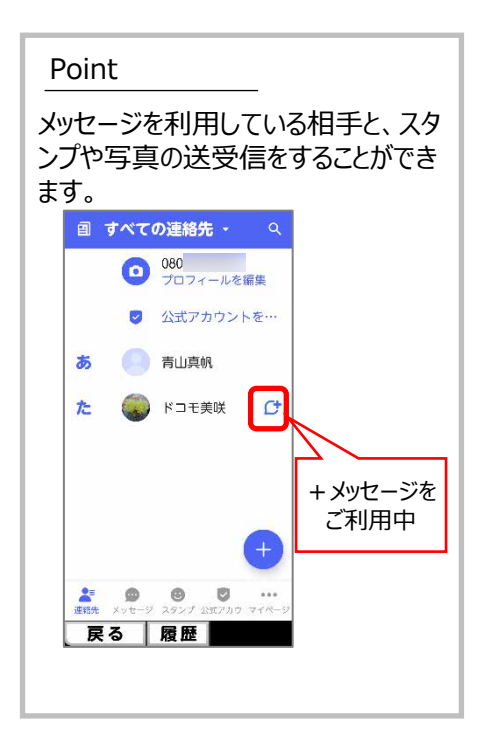

## スタンプをダウンロードする

スタンプストアよりスタンプをダウンロードすることができます。

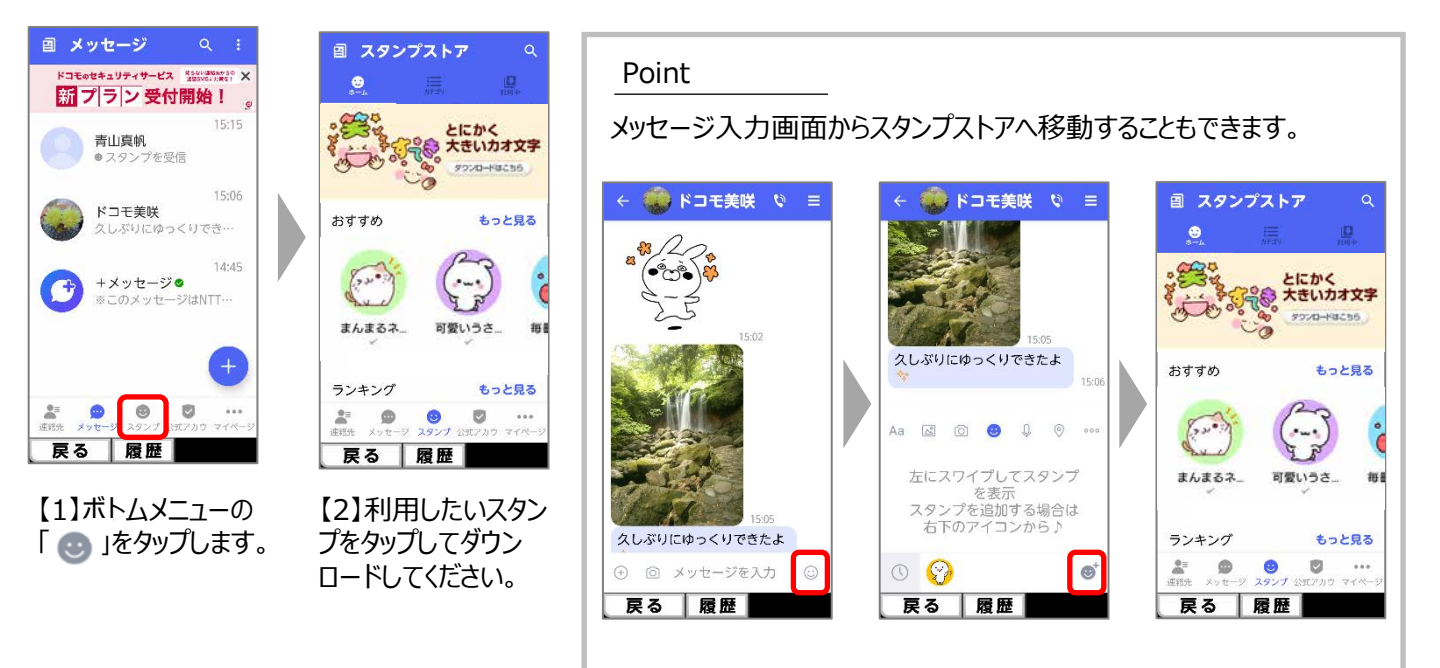

# スタンプを利用する

スタンプの利用方法は以下のとおりです。

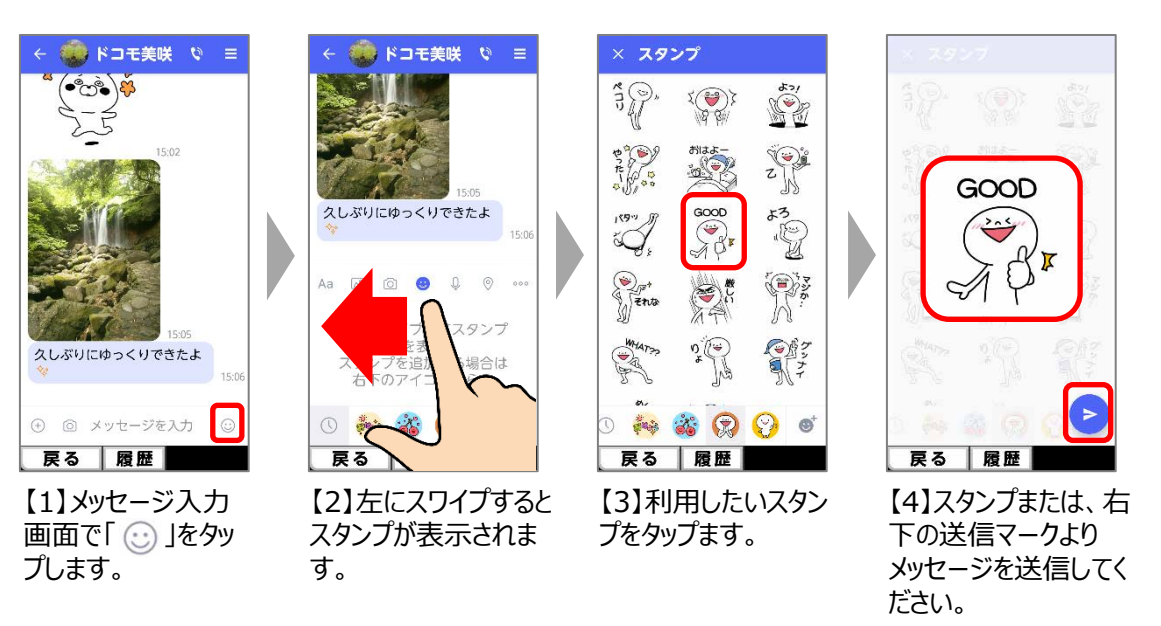

# 公式アカウントを利用する

公式アカウントの利用方法は以下のとおりです。 複数の企業が公式アカウントとして展開されています。 企業を登録することで、メッセージ画面で便利なサービスを受けることができます。

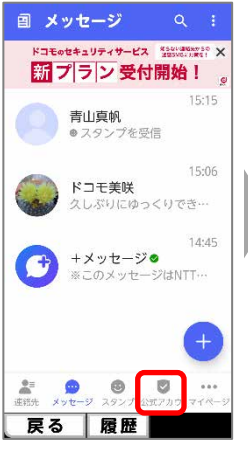

【1】ボトムメニューの 「公式アカウント」を タップします。

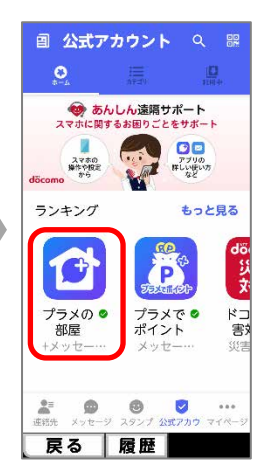

【2】利用したいアカ ウントをタップします。

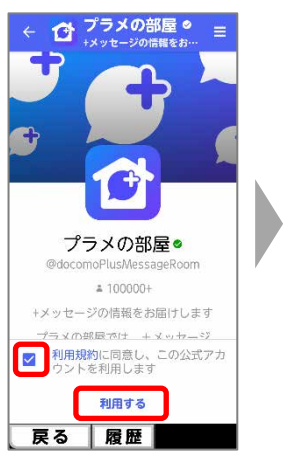

【3】利用規約を確認 後、「利用規約に同 意し、この公式アカウ ントを利用します」に チェックを入れ、「利用 する」をタップします。

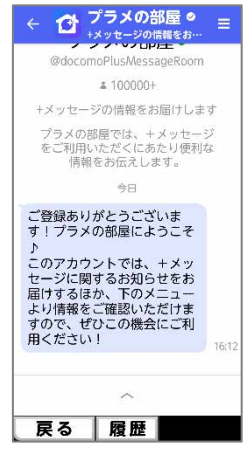

【4】登録した公式アカ ウントからメッセージが 届きます。

| Point                                                      |
|------------------------------------------------------------|
| <br>公式アカウントには、ドコモの<br>審査を通過した「キャリア認<br>証済みマーク」が表示されま<br>す。 |
| 16:12<br>プラメの部屋 ●<br>ご登録ありがとう                              |

# SMSを送受信するアプリを変更する

SMSを送受信するアプリを+メッセージ以外のアプリに切り替えます。+メッセージでやり取りしたスタンプや写真、メッセージ等 はほかのアプリでは閲覧できません。初期化をする前に残したい写真を保存してください。 ※保存方法は「受け取った写真を保存する」をご確認ください。

#### STEP1:+メッセージの初期化

+メッセージ以外のSMSアプリに変更する前に+メッセージの初期化を強くお勧めます。 +メッセージの初期化をしていない場合、相手からは+メッセージを利用中に見えるため、<del>+メッセージでメッセージ</del>が送信され ます。+メッセージ宛のメッセージは他のSMSアプリでは受信することができずにお客様へは届きません。

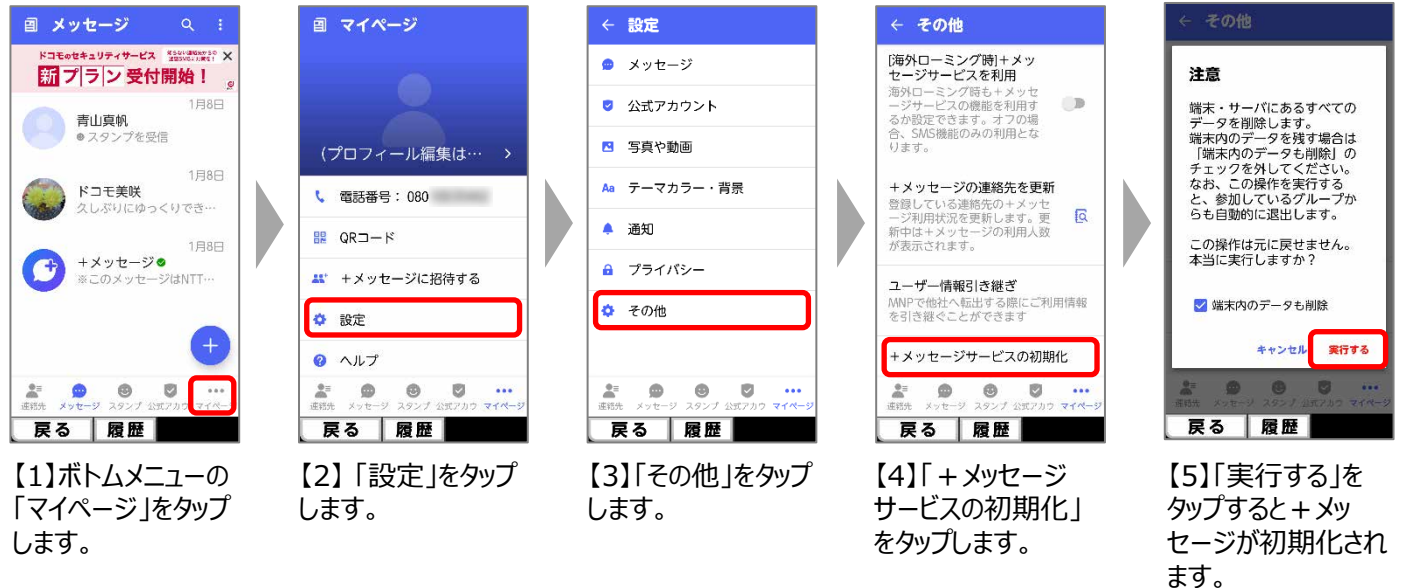

#### 端末内の+メッセージデータについて

【5】を実行時、「端末内のデータも削除」のチェックを外すことで+メッセージのデータを端末に残すことができます。 必要に応じてチェックを外してください。はじめは削除する設定となっています。

#### STEP2:+メッセージ以外のアプリに切り替える

以下の手順を実施後、+メッセージ以外のアプリでメッセージのやりとりをすることができます。 F-53EにプリインされているSMSアプリと、Googleメッセージへの切り替え方法を案内します。

#### ┃ 共通手順

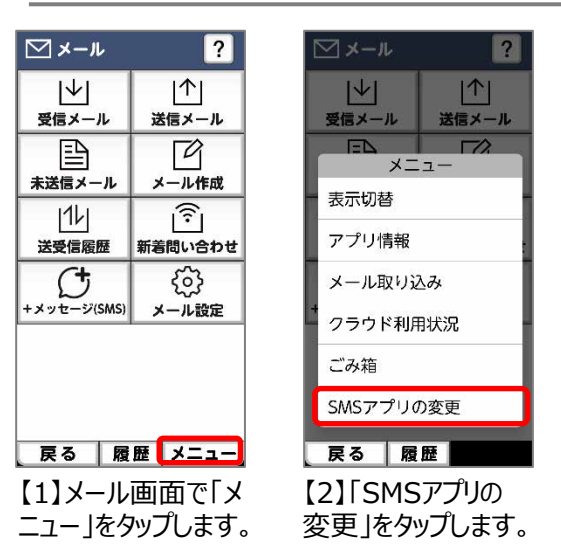

# SMSアプリへの切り替え手順

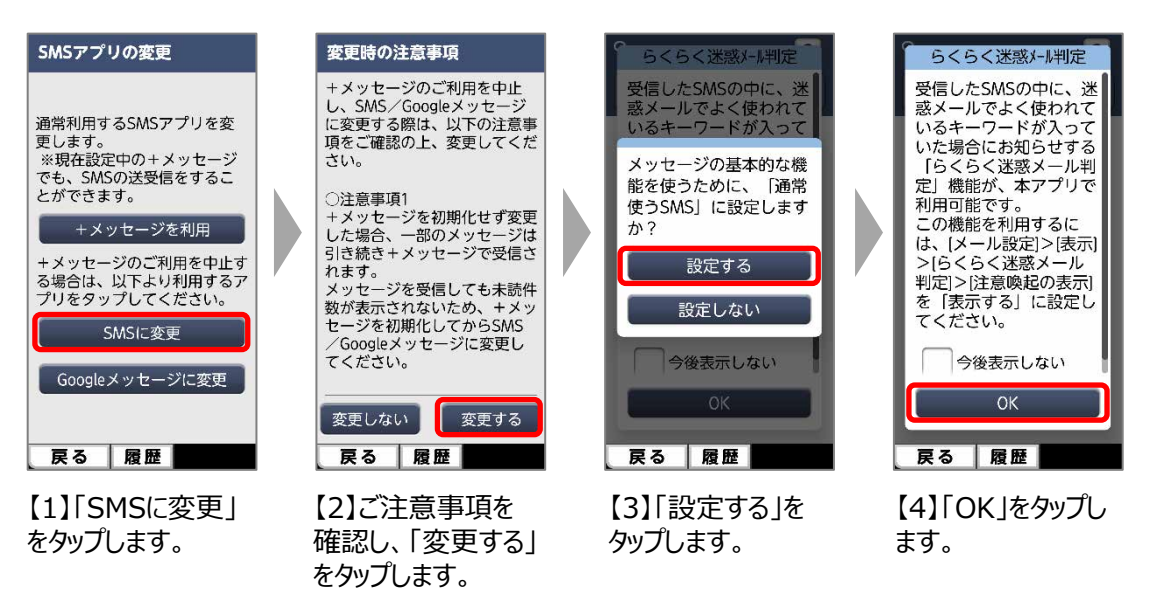

### Googleメッセージへの切り替え手順

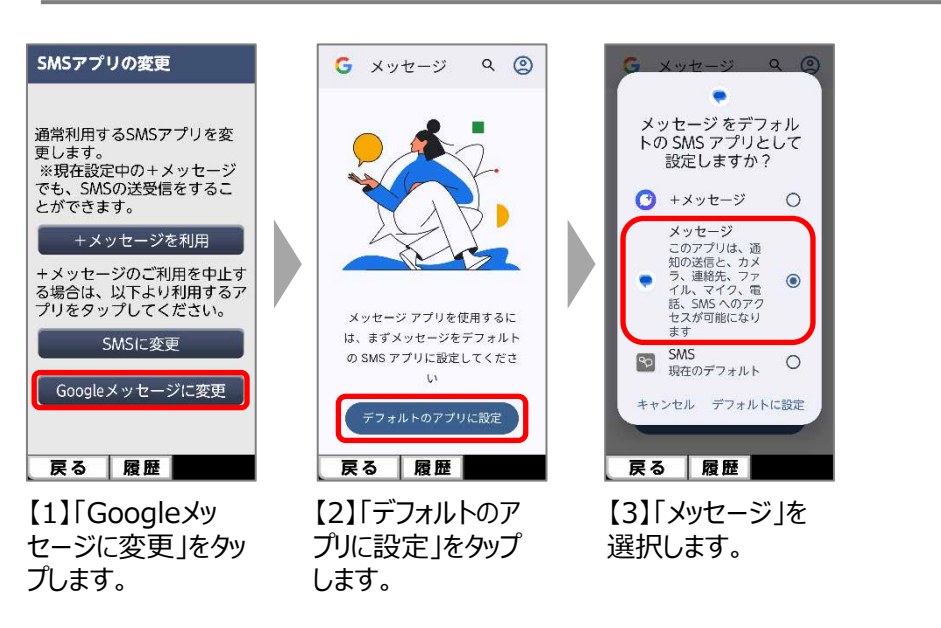

### その他のご注意事項

らくらく迷惑メール判定は+メッセージアプリ、Googleメッセージではご利用いただけません。